# MEMBUAT VIDEO PEMBELAJARAN

#### ALUR PEMBUATAN VIDEO

Secara garis besar alur pembuatan video/film adalah sebagai berikut, pertama gambar adegan diambil dari lokasi sebagai *stock shot*XE "*stock shot*" kemudian *stock shoot* di*capture* dari kamera ke PC dan kemudian diedit sesuai naskah skenario. Setelah proses editing selesai maka film siap ditonton

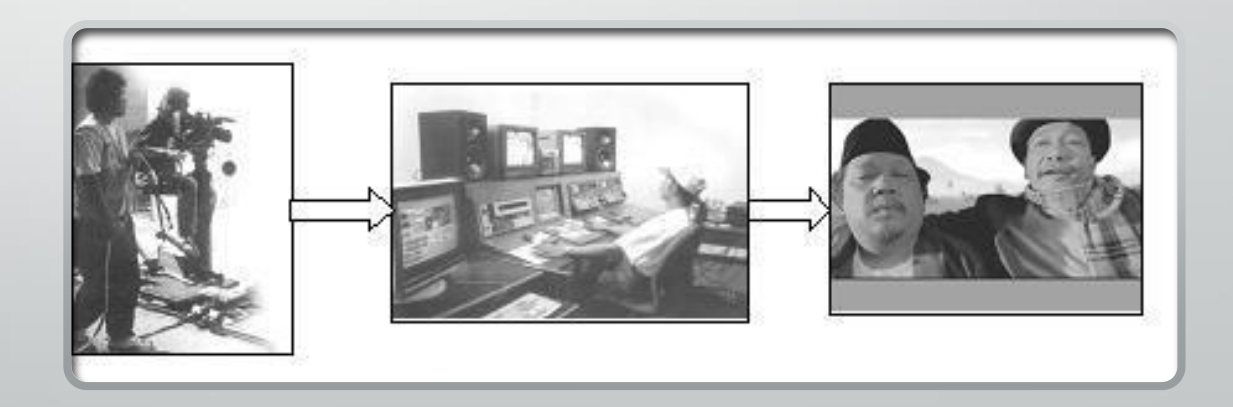

### PERANGKAT YANG DIPERLUKAN

- PERANGKAT KERAS
  - KOMPUTER
  - KAMERA VIDEO
    - HANDYCAM
    - KAMERA DIGITAL
    - HANDPHONE KAMERA
- PERANGKAT LUNAK

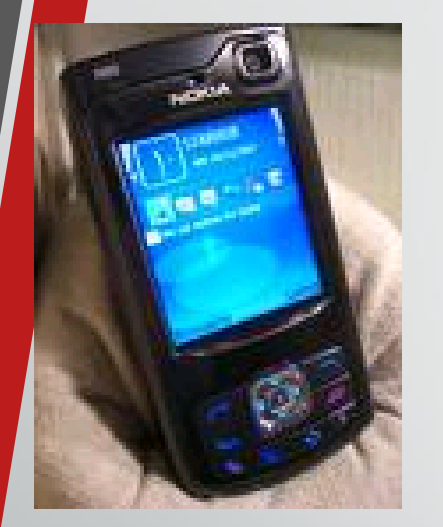

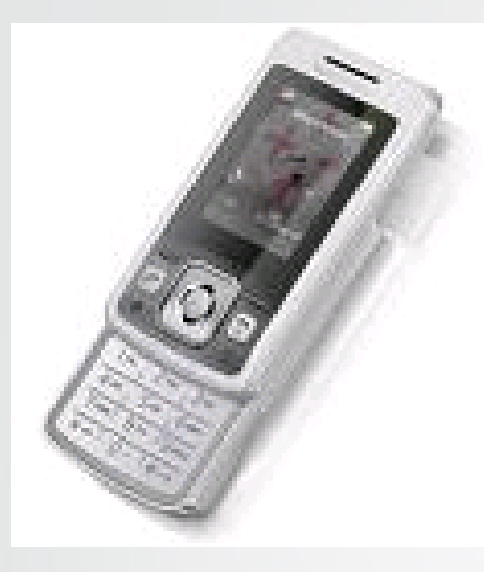

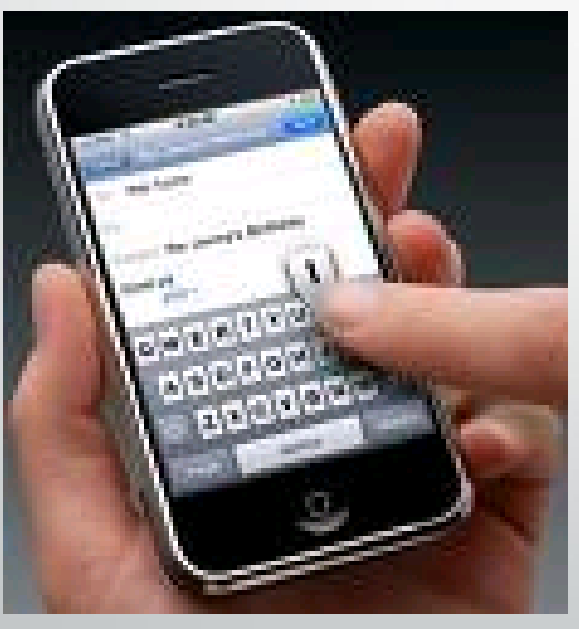

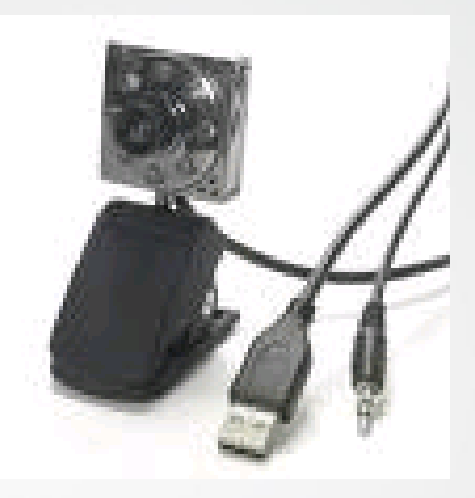

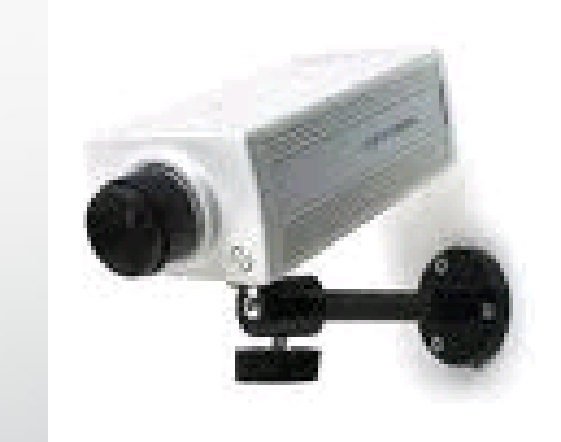

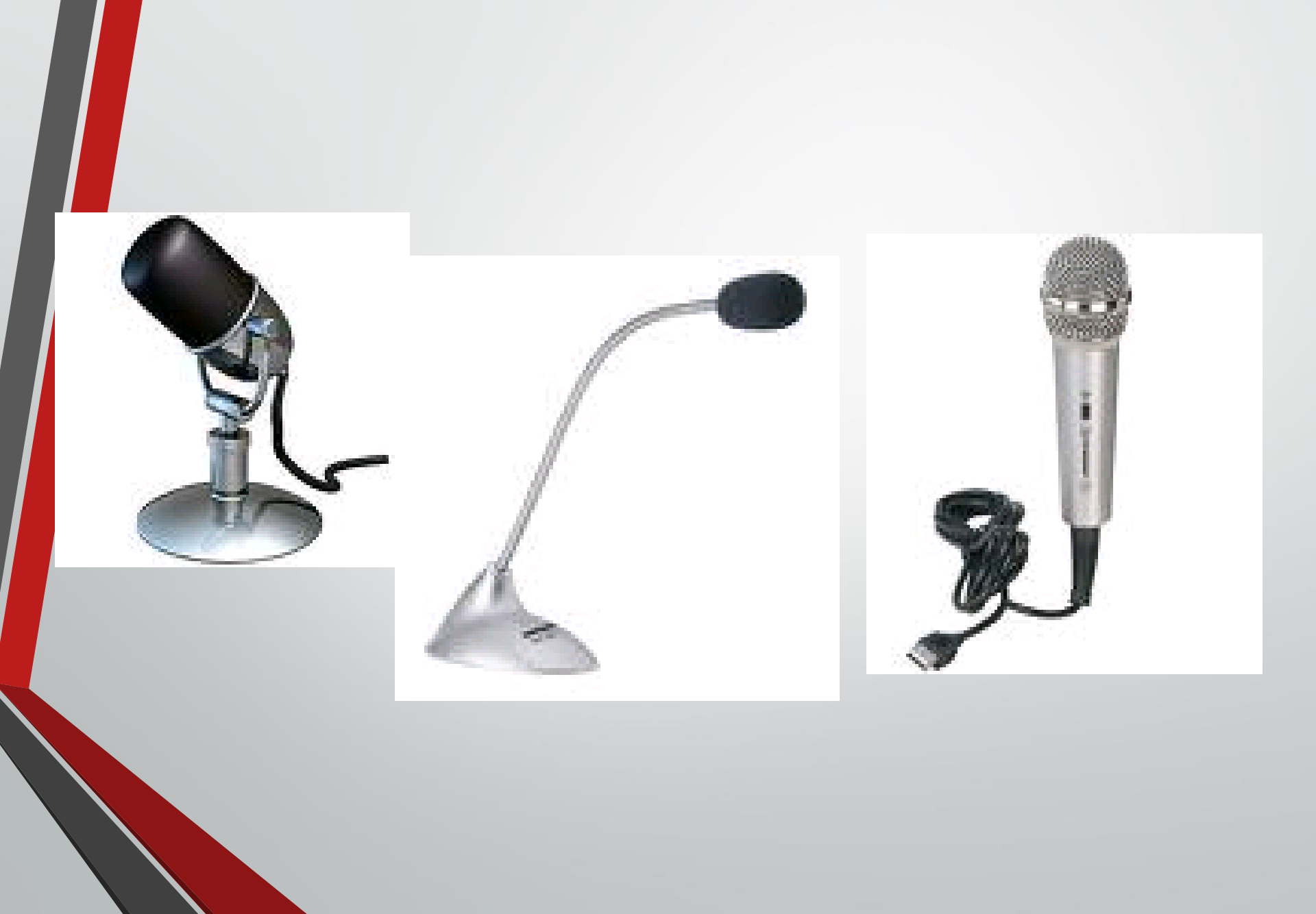

### Tahap Pembuatan Video Pembelajaran

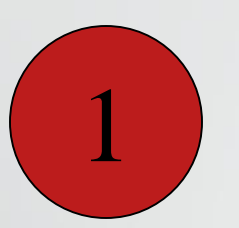

- 1. Gagasan/Ide
- 2. Analisis Kompetensi
- 3. Penyusunan Skenario Pembelajaran

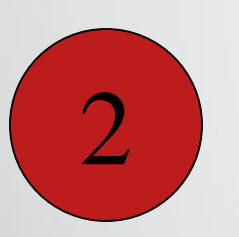

#### Pembuatan Story Board

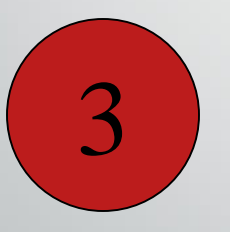

Penyiapan Materi, Gambar, Video Clip, Sounds, dll.

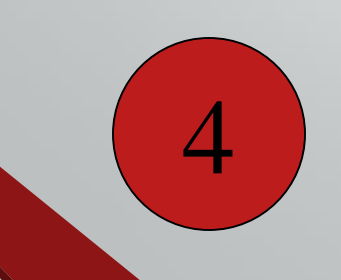

#### Video Editting

# CONTOH STORY BOARD

| NO | CATATAN                        | VISUAL/VIDEO                                                           | AUDIO/NARASI                                                                                                    |
|----|--------------------------------|------------------------------------------------------------------------|----------------------------------------------------------------------------------------------------|
| 1  | WAKTU = 6'<br>GAMBAR = CAPTURE | FKIP<br>UNIVERITAS MAHASARASWATI DENPASAR<br>(LOGo)<br>MEMPERSEMBAHKAN | MUSIK/INSTRUMEN RIANG                                                                                                  |
| 2  | WAKTU = 16'<br>GAMBAR = LIFE   | PRESENTER                                                              | (MUSIK MELEMAH)<br>SELAMAT BERTEMU KEMBALI BERSAMA<br>KAMI TIM PEMBELAJARAN FKIP UNMAS<br>DENPASAR. KALI INI KITA AKAN |
| 3  | DST                            | DST                                                                    | DST                                                                                                    |

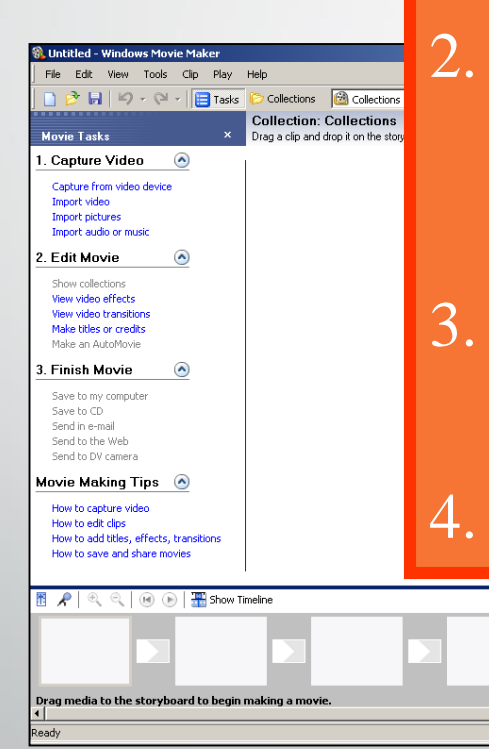

#### TAHAP PEMBUATAN VIDEO

#### 1. IMPORT OBJEK

2. PILIH DAN MASUKKAN DALAM WMM *STORY BOARD* 

3. EDIT: EFEK, TANSISI, TEXT, TRIM

#### 4. SIMPAN

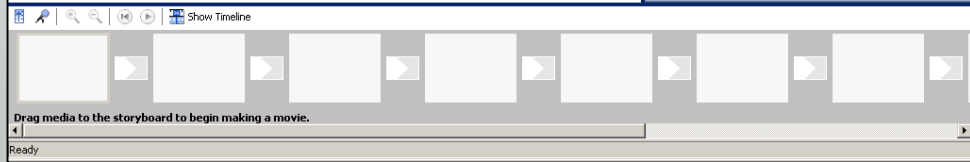

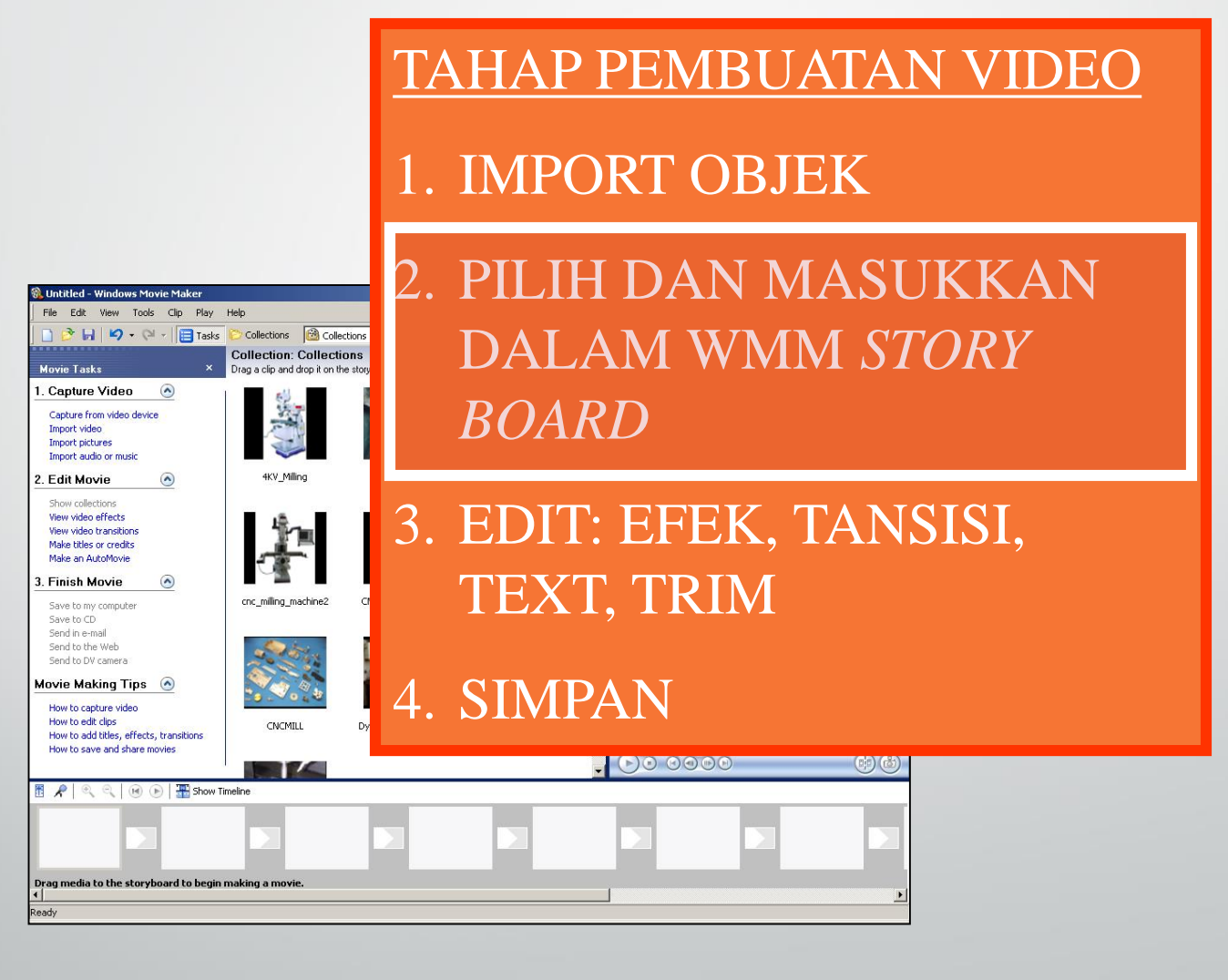

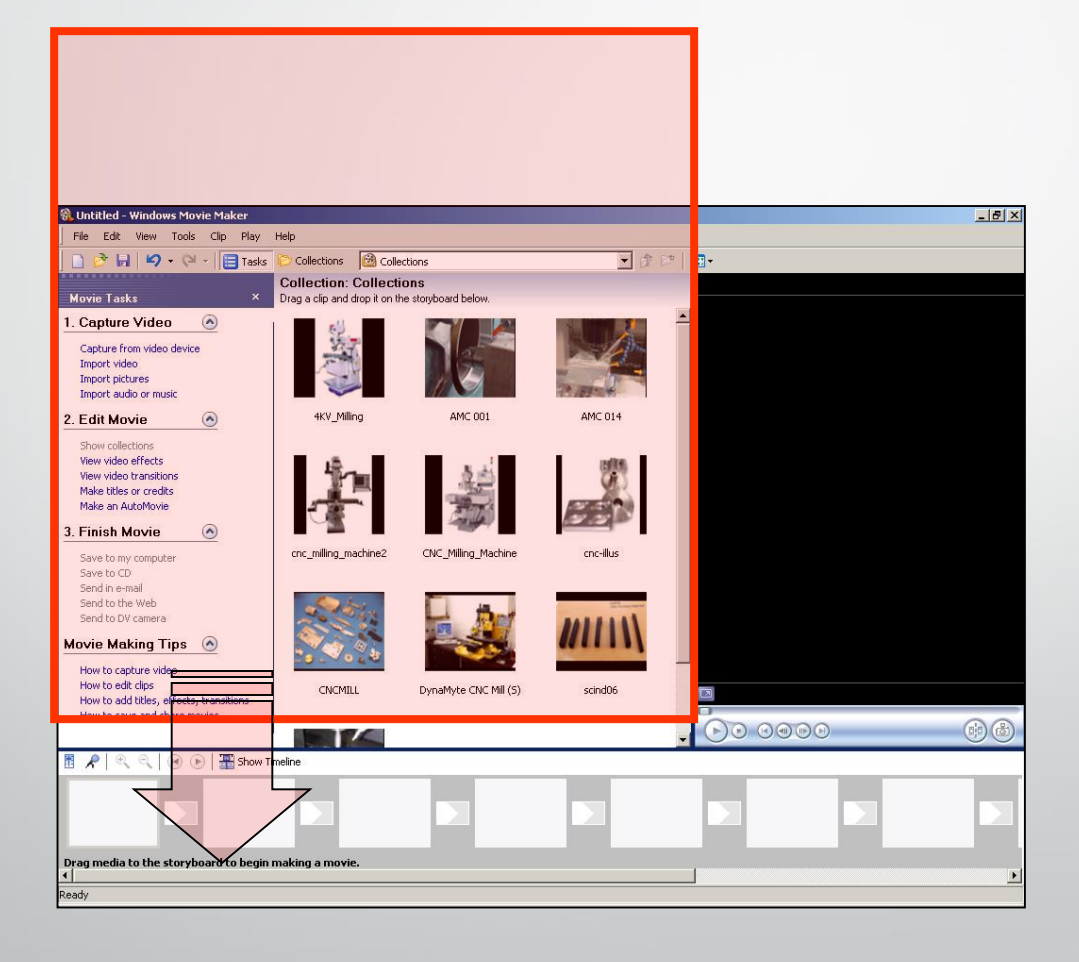

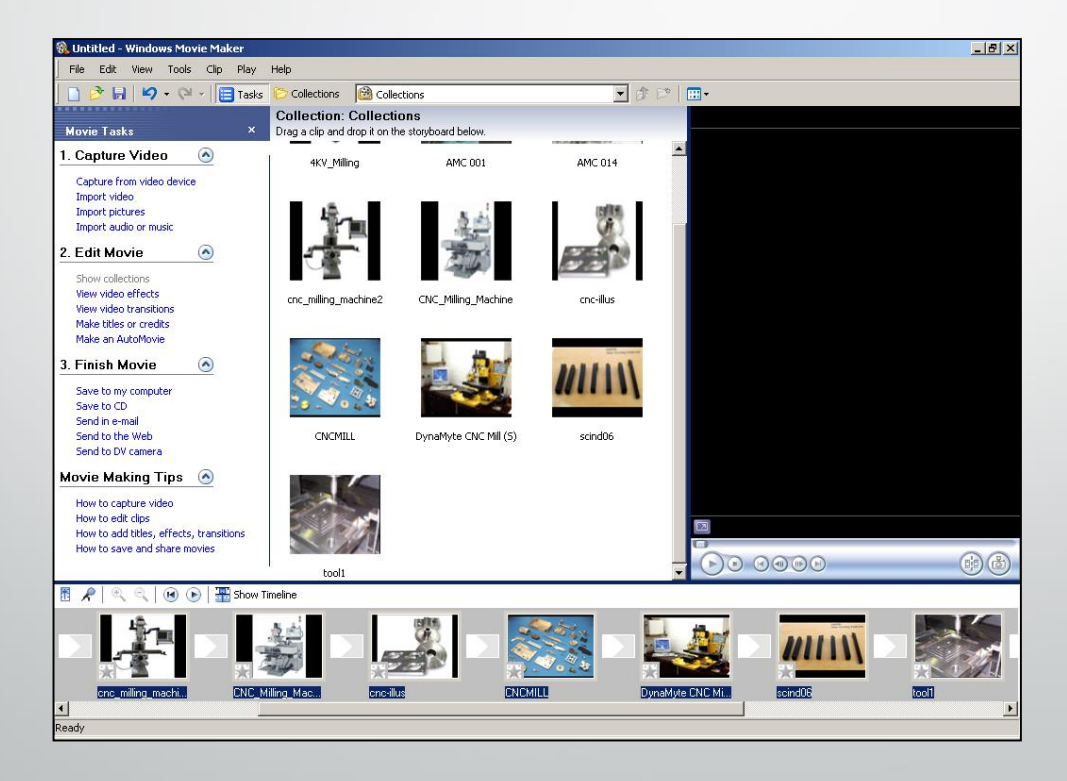

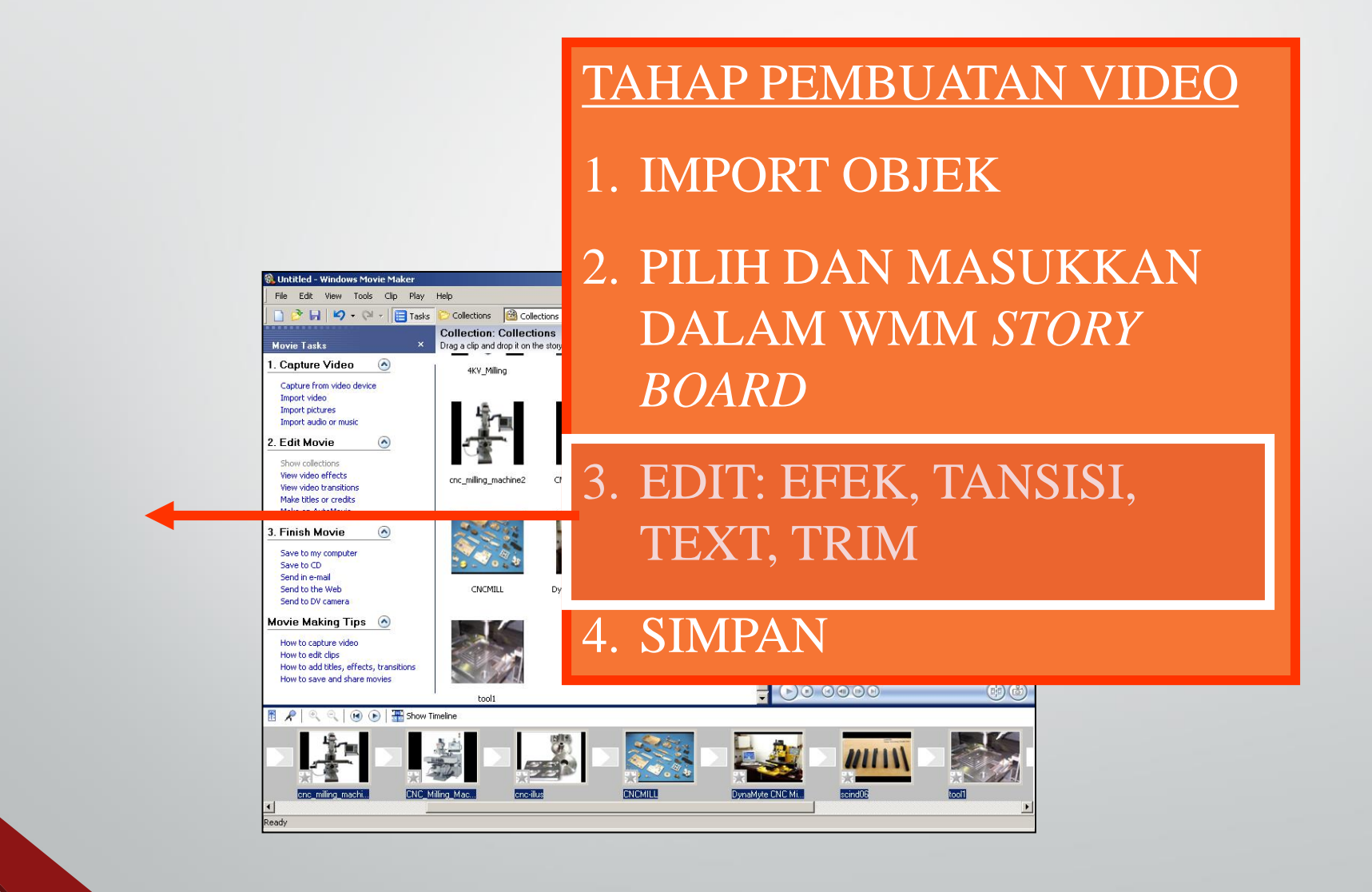

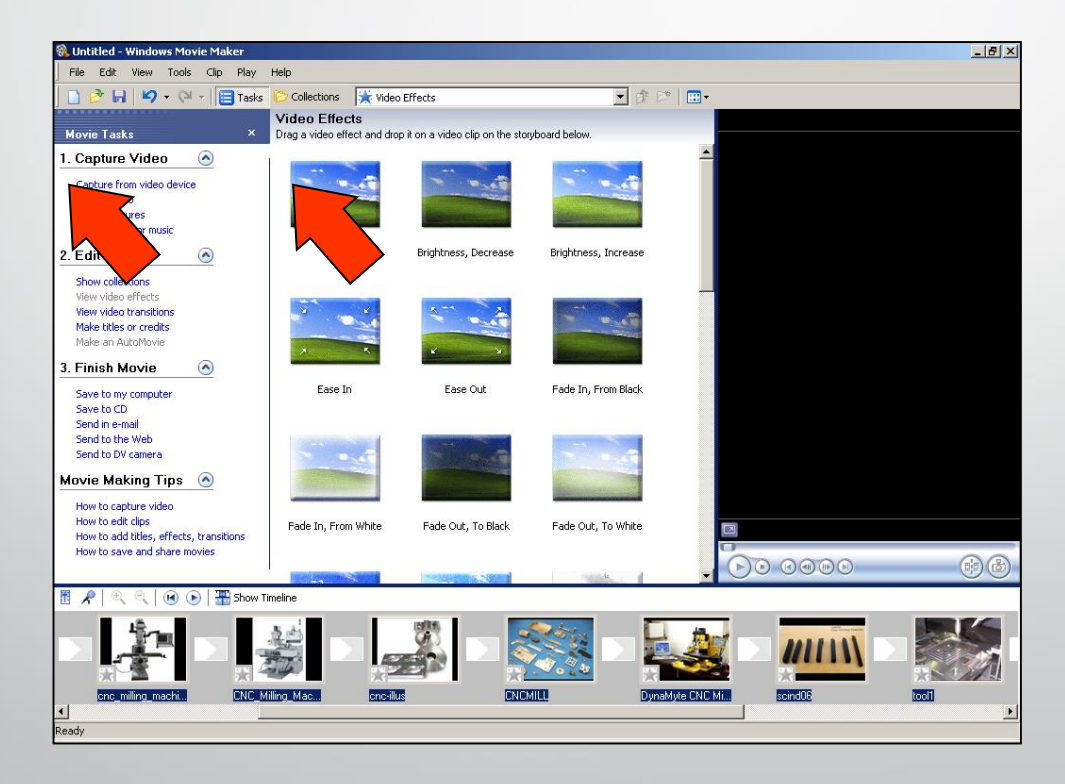

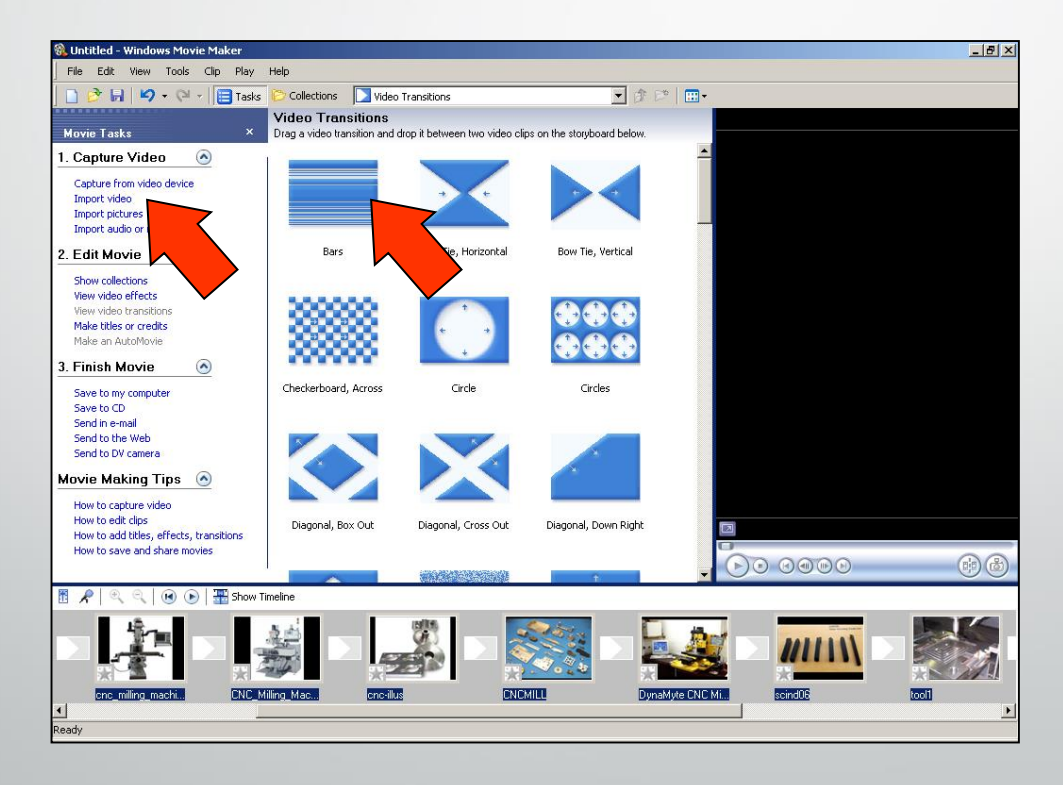

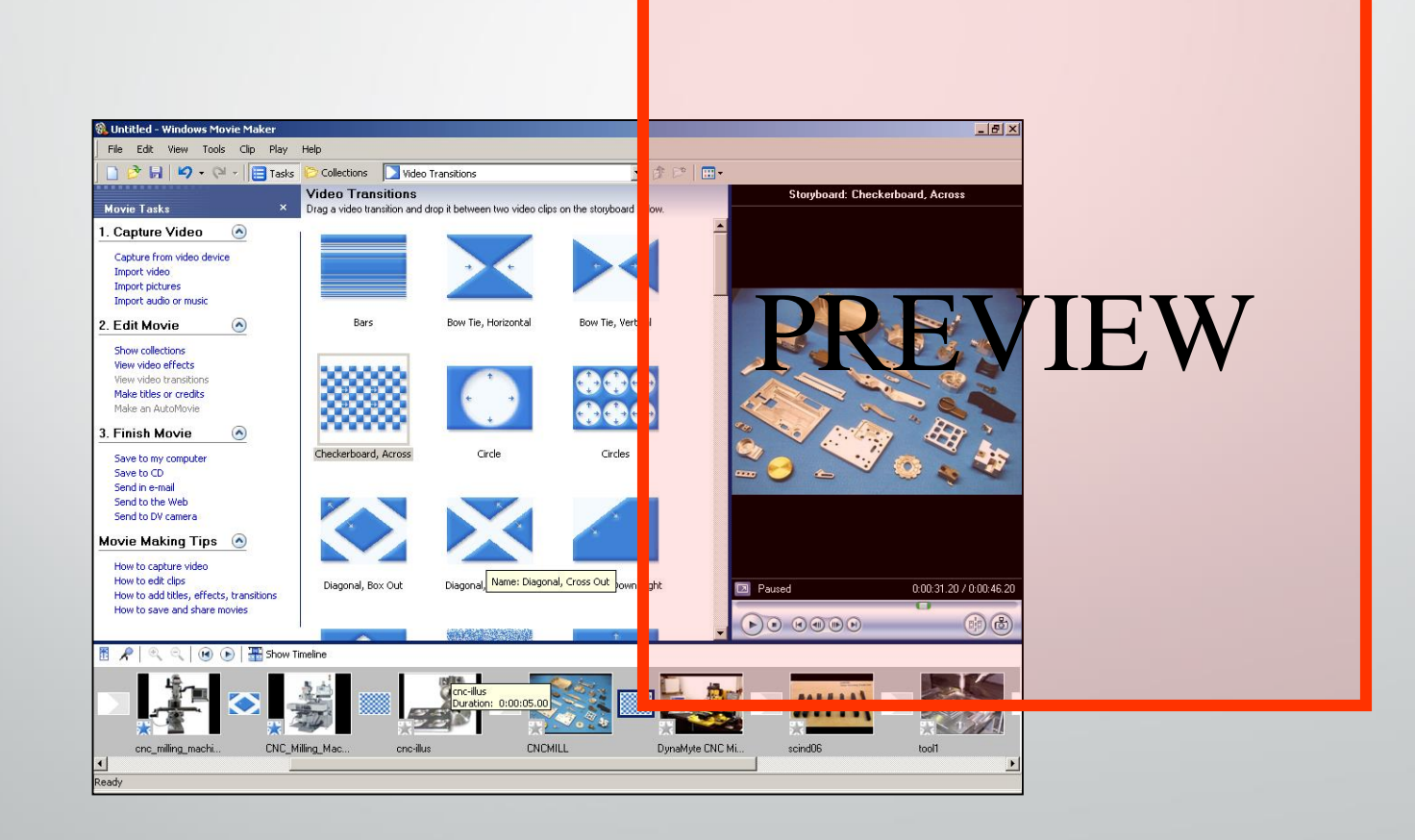

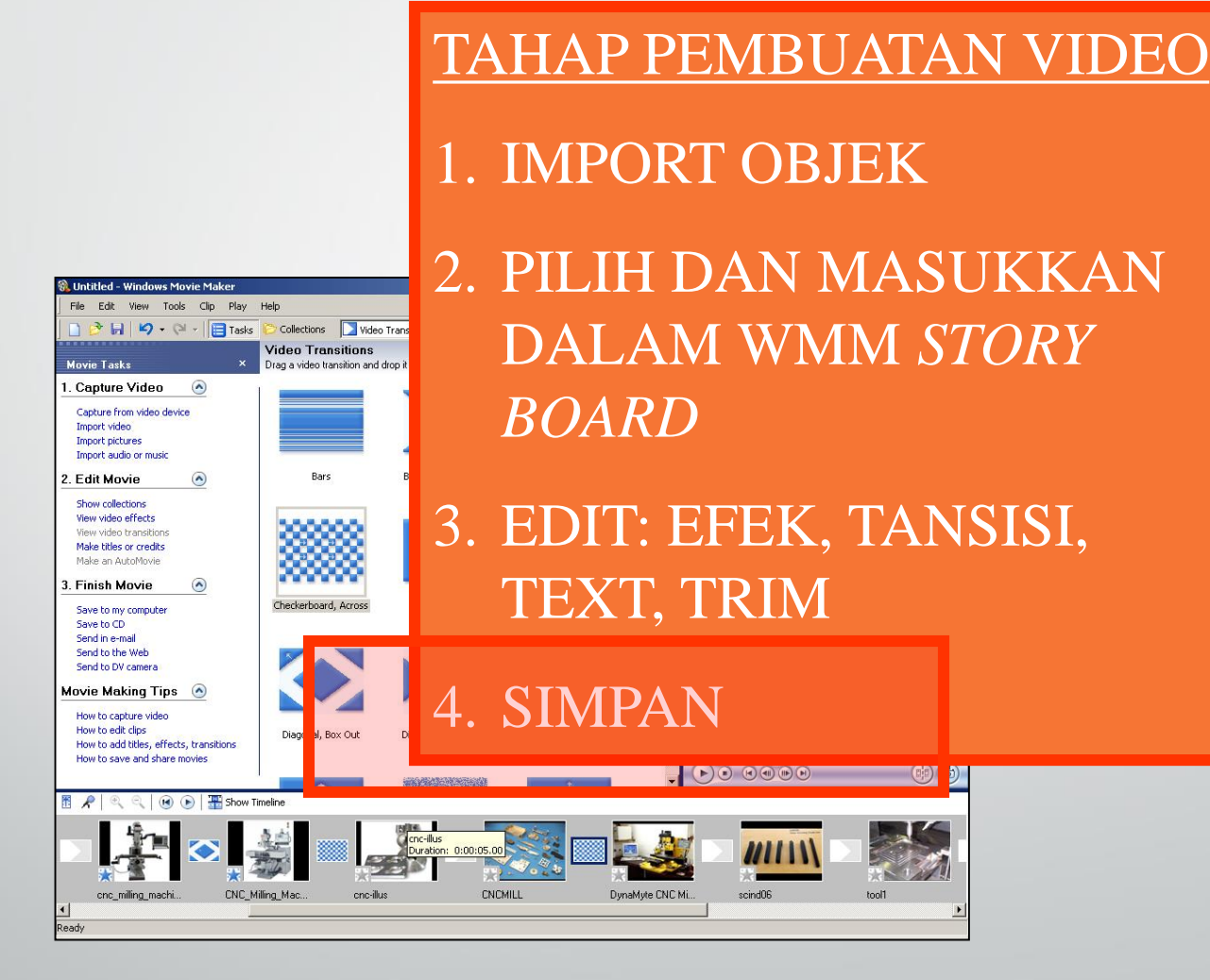

## Referensi

 Wena, 2010. Membuat Video Pembelajaran dengan Windows Movie Maker